## Uputa za postavljanje VPN konekcije

## Windows 10

1. Odabrati Postavke, u prozoru kliknuti na Mreža i Internet

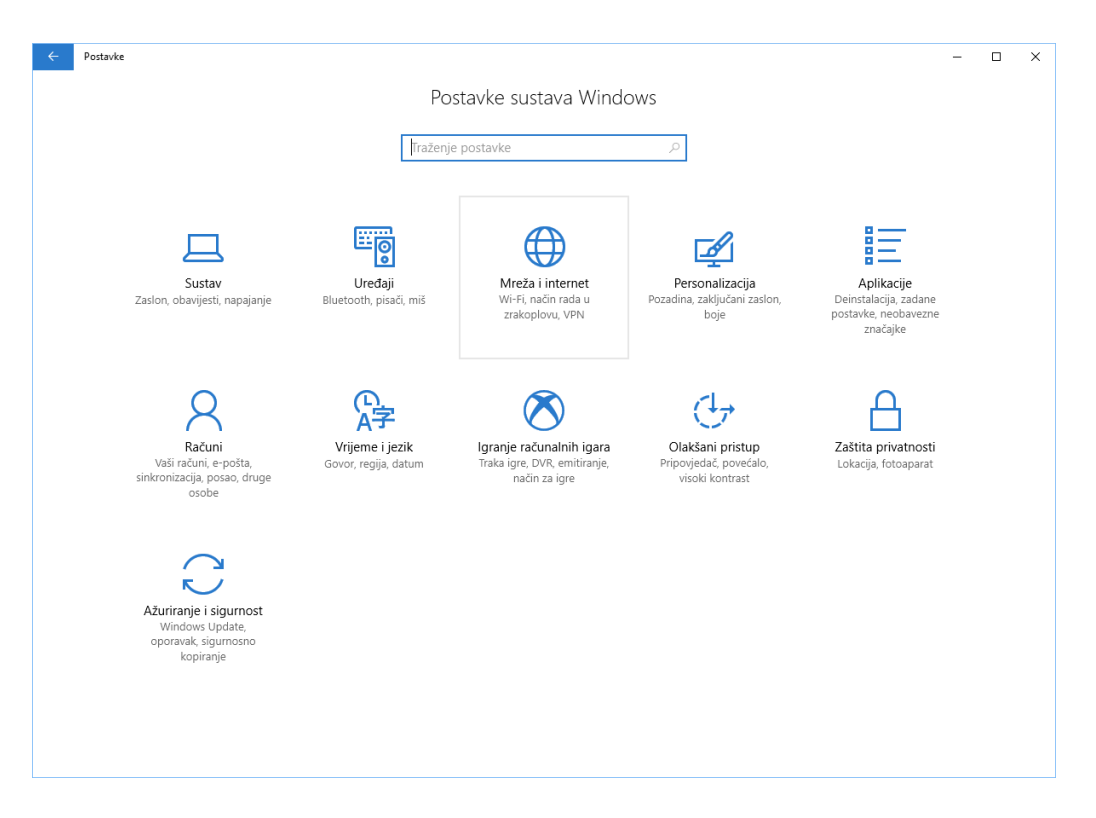

2. Odabrati VPN

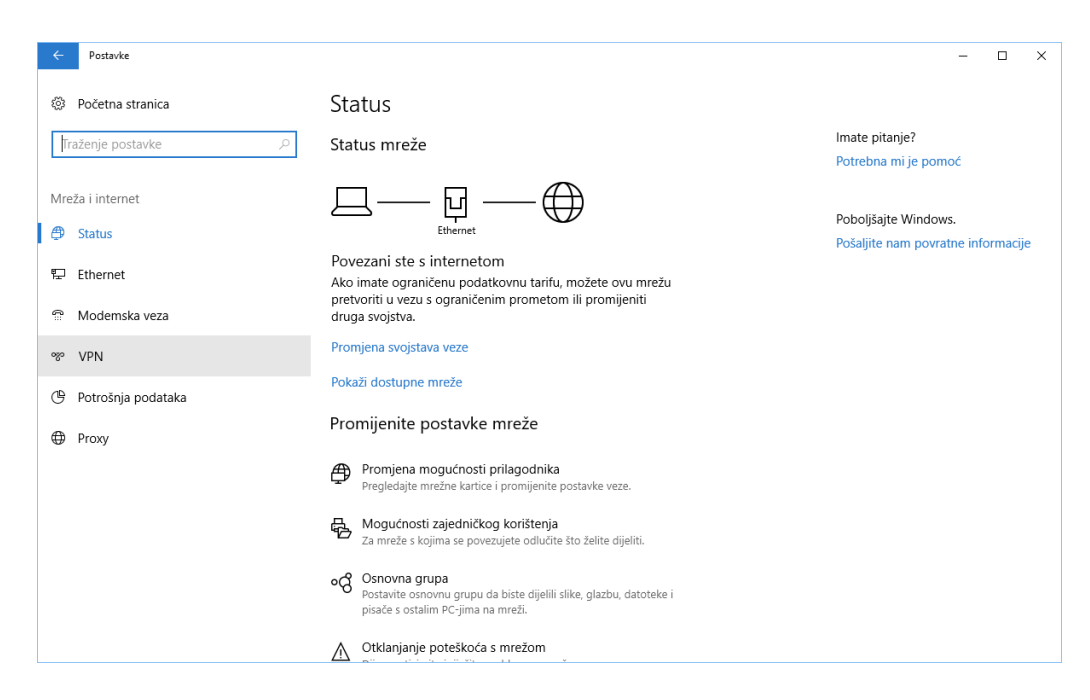

3. Odabrati Dodavanje VPN veze:

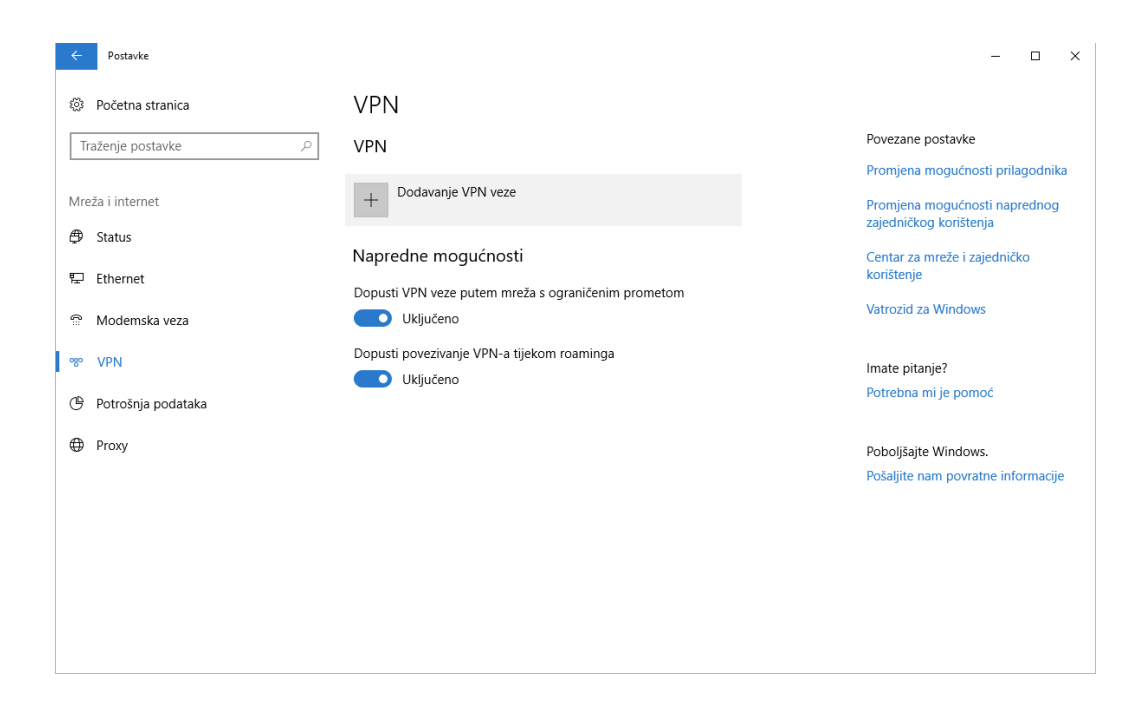

4. Unijeti sve podatke kao što je prikazano dolje na slici. Napomena: kod korisničko imena dvije zvijezdice (\*\*) iza riječi OTO označavaju identifikacijski broj ovlaštenog tijela iz Rješenja o odobrenju (npr. OTO12)

Kliknuti Spremi.

|   | Postavke |                               |
|---|----------|-------------------------------|
| l |          |                               |
|   |          | Dodavanje VPN veze            |
|   |          | Davatelj usluga VPN-a         |
|   |          | Windows (ugrađeno) V          |
|   |          | Naziv veze                    |
|   |          | DZM                           |
|   |          | Naziv ili adresa poslužitelia |
|   |          | vpn.dzm.hr                    |
|   |          |                               |
|   |          | Vrsta VPN-a                   |
|   |          |                               |
|   |          | Vrsta podataka za prijavu     |
|   |          |                               |
|   |          | Korisničko ime (neobavezno)   |
|   |          | dznm\OTO**                    |
|   |          | Lozinka (neobavezno)          |
|   |          | •••••                         |
|   |          | Zapamti podatke za prijavu    |
|   |          |                               |
|   |          |                               |
|   |          |                               |

## 5. Odabrati Poveži se

| Postavke           |                                                                      | - 0                                                                                         |
|--------------------|----------------------------------------------------------------------|---------------------------------------------------------------------------------------------|
| 🕅 Početna stranica | VPN                                                                  |                                                                                             |
| Traženje postavke  | ∠ VPN                                                                | Povezane postavke                                                                           |
| Areža i internet   | + Dodavanje VPN veze                                                 | Promjena mogućnosti prilagodnika<br>Promjena mogućnosti naprednog<br>zajedničkog korištenja |
| Istatus ✓ Ethernet | DZM                                                                  | Centar za mreže i zajedničko<br>korištenje                                                  |
| Modemska veza      | Poveži se Napredne mogućnosti Ukloni                                 | Vatrozid za Windows                                                                         |
| ° VPN              | Napredne mogućnosti                                                  | lmate pitanje?                                                                              |
| Potrošnja podataka | Dopusti VPN veze putem mreža s ograničenim prometom                  | Potrebna mi je pomoć                                                                        |
| ) Proxy            | Uključeno<br>Dopusti povezivanje VPN-a tijekom roaminga<br>Uključeno | Poboljšajte Windows.<br>Pošaljite nam povratne informacije                                  |
|                    |                                                                      |                                                                                             |
|                    |                                                                      |                                                                                             |
|                    |                                                                      |                                                                                             |
|                    |                                                                      |                                                                                             |
|                    |                                                                      |                                                                                             |
|                    |                                                                      |                                                                                             |